# Notice d'utilisation du site ClimEssences

| 1. | ACCÉDER / | AU SITE ( | CLIMESSENCES | ET CRÉER | UN COMPTE | .1 |
|----|-----------|-----------|--------------|----------|-----------|----|
|    |           |           |              |          |           |    |

| 2. | LES F        | ICHES ESPÈCES                                                       | 2      |
|----|--------------|---------------------------------------------------------------------|--------|
|    | 2.1.<br>2.2. | CONSULTER LES FICHES ESPÈCES<br>RÉALISER DES COMPARAISONS D'ESPÈCES | 2<br>3 |
|    | 2.3.         | COMPARER DES ESPÈCES SUR DES CRITÈRES PRÉCIS                        | 4      |
| 3. | COMP         | PATIBILITÉS CLIMATIQUES                                             | 6      |
| 4. | ANAL         | OGIE CLIMATIQUE                                                     | 8      |

# 1. Accéder au site ClimEssences et créer un compte

Le lien vers le site ClimEssences est : https://climessencess.fr/

Une fois sur le site, lors de votre première connexion, cliquez sur « inscrivez-vous ». L'inscription est gratuite.

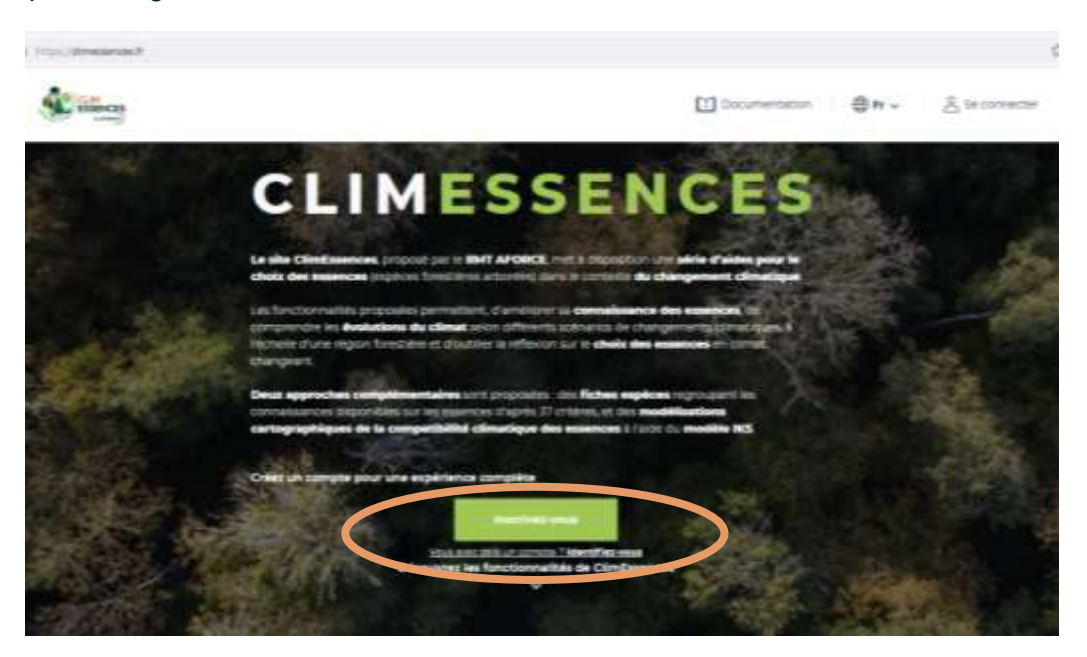

Renseignez le formulaire d'inscription et cliquez sur « créer un nouveau compte ».

Vous recevrez une confirmation de création de compte et serez invité à définir un mot de passe.

| inscrire                                                                                                    |                                                                                                    |
|----------------------------------------------------------------------------------------------------|----------------------------------------------------------------------------------------------------|
| Admission in Lowine -<br>Constanting the province indicates Theories courry with the last table systems are not a weaper in some admission                                                                                                    | Assessments, paper in Yourn disentiativen: 1 their and<br>antis-interface Comparison on the other administra-<br>entities |
| L'admand de courrent rend pas auxiliage et ne annu d'Alber que la visa daunater recever un navoreg mail<br>de passe, partanat actuartes du deu restriccefont per tourne:<br>mon d'attesaiter                                                                                                    |                                                                                                    |
| a biba $\phi$ , which is a state of the state of the state |                                                                                                    |
| Non                                                                                                    |                                                                                                    |
| nikon.                                                                                                    |                                                                                                    |
| Cold press                                                                                                    |                                                                                                    |
| -                                                                                                    |                                                                                                    |
| Inglemen                                                                                                    |                                                                                                    |
|                                                                                                    | B                                                                                                    |
| Promotion                                                                                                    |                                                                                                    |
| PERMINE                                                                                                    | 10                                                                                                    |

Notice d'utilisation du site ClimEssences - 28/03/2022

## 2. Les fiches espèces

Passez la souris dans le bandeau en haut du site sur « fiches espèces ».

| San Santasan              |                |                                | Documentation                       | ⊕ev           | A Lattle CONSTA | WITH - COFOR BFC      |
|---------------------------|----------------|--------------------------------|-------------------------------------|---------------|-----------------|-----------------------|
| Fiches espèces            |                | Variables climatiques          | Analogie climatiq                   | ue            | Compe           | tibilités climatiques |
| Consulter les facts       |                | correporte                     |                                     |               |                 |                       |
| Fiches expects            |                |                                |                                     |               |                 |                       |
| Competeison d             | Fespèces (tous | les critères)                  |                                     |               |                 |                       |
| Comparaison p<br>uritàrea | our une sélect | lion de                        |                                     |               |                 |                       |
|                           |                |                                |                                     |               |                 |                       |
| 200                       |                |                                |                                     |               |                 |                       |
| The second second         | Ser al         | Cos modificacione canonimation | pers de la compacibilité climatique | des muences 1 |                 |                       |

Vous pourrez alors choisir entre :

- consulter des fiches espèces,
- 🌳 réaliser des comparaisons d'espèces,
- comparer des espèces sur des critères précis.

#### 2.1. Consulter les fiches espèces

Cliquez sur « consulter les fiches espèces » vous amène sur une page dédiée. Il suffit ensuite de faire défiler la liste pour choisir l'espèce dont vous souhaitez consulter la fiche. La fiche contient :

- 🖤 une courte présentation de l'espèce et de son aire de répartition actuelle en Europe,
- pour chacun des 37 critères répartis en 8 catégories, une note attribuée (de A à D) et la fiabilité de cette note est précisée,
- 🖤 une conclusion,
- les références bibliographiques.

| AFORCE | Didacticiel vidéo<br>« Les fiches<br>espèces » | La vidéo disponible via le lien ci-dessous donne<br>des précisions sur l'utilisation du module<br>« consulter les fiches espèces ».<br><u>https://www.youtube.com/watch?v=f1EvXfJ2aCc&amp;t</u> |
|--------|------------------------------------------------|----------------------------------------------------------------------------------------------------|
|--------|------------------------------------------------|----------------------------------------------------------------------------------------------------|

#### 2.2. Réaliser des comparaisons d'espèces

Cliquez sur « consulter les fiches espèces » vous amène sur une page dédiée. Pour démarrer une comparaison, cliquez sur l'icône en haut à gauche de la page :

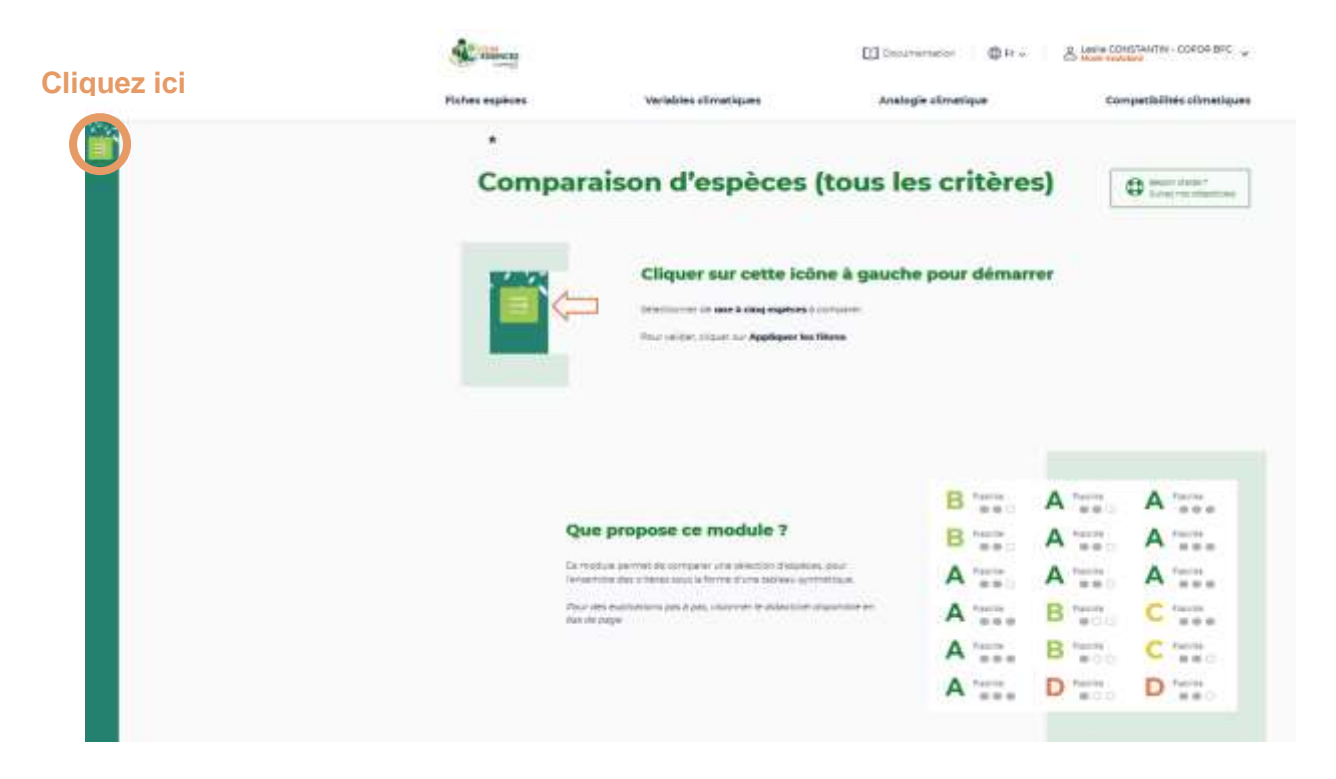

Choisissez les espèces (5 maximum par comparaison) que vous souhaitez comparer (elles sont classées par ordre alphabétique des noms latins, mais vous pouvez également taper le nom français de l'espèce recherchée dans la barre de recherche).

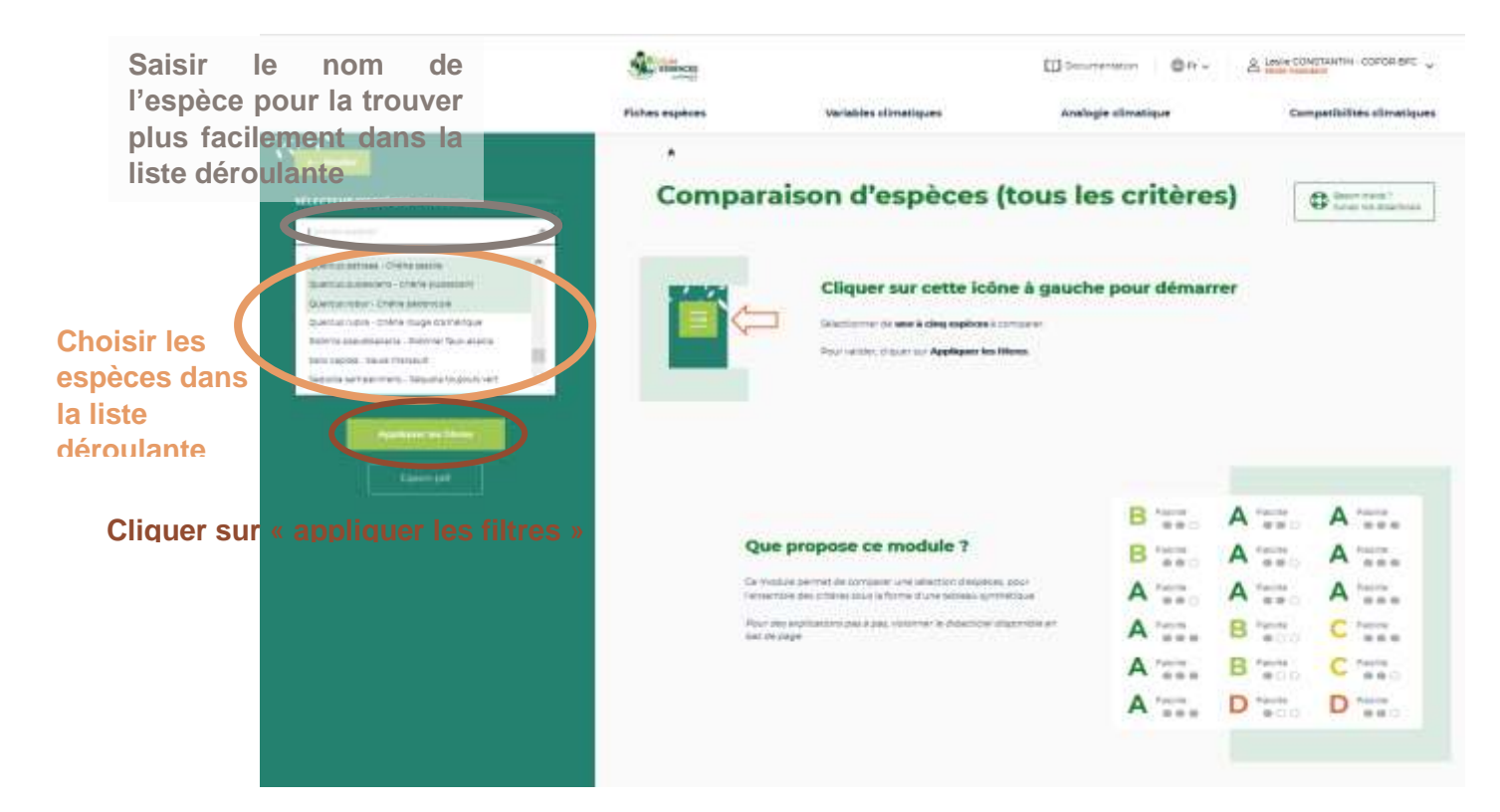

Cela permet ensuite de faire apparaître un tableau de comparaison sur les 37 critères classés en 8 catégories pour les espèces sélectionnées :

| Com          | iparaison d'es                         | speces (to             | ous les d              | riteres                | 0                     | Beach d'atte 1<br>Eulore has ditertiones |
|--------------|----------------------------------------|------------------------|------------------------|------------------------|-----------------------|------------------------------------------|
| Gradees      |                                        | (X)<br>Chiltre sessile | (X)<br>Chére pédoncuié | (X)<br>Chêne pubestern | C<br>Apart are expect | O<br>Ajouer une espèc                    |
| 3 - Facan    | urs liminants climatiques              |                        |                        |                        |                       | ^                                        |
| U. Reitta    | ince junime aux fortes and remotest    | B naces                | C fatta                | B ratita               |                       |                                          |
| 12 Péruh     | ance aduita aux fortas sácharassas     | C rates                | C 74014                | Branna                 |                       |                                          |
| 13 4045      | ation aux crimats deflicitaires en eau | C Recto                | C Fairts               | Bratina                |                       |                                          |
| ta, Herrita  | ance aux forbel cheesure (campunes)    |                        | C Failth               | A                      |                       |                                          |
| 15 Resina    | ance aux granus frocas                 | Been                   | A Resets               | C Facine               |                       |                                          |
| 16. Relation | euro erro dieg bagicante               | Base                   | Brass                  | B Fabline              |                       |                                          |
| 17. Reside   | ince aux geschardth                    | C facts                | C ratta                |                        |                       |                                          |

# 2.3. Comparer des espèces sur des critères précis

Cliquez sur « comparaison pour une sélection de critères » vous amène sur une page dédiée. Pour démarrer une comparaison, cliquez sur l'icône en haut à gauche de la page :

| Cliquez ici | *     |                                                                                                    |              | 1.000               | Autom  |           |
|-------------|-------|----------------------------------------------------------------------------------------------------|--------------|---------------------|--------|-----------|
|             |       | formation dimensions                                                                                                    | Analogie als | -                   | . The  |           |
|             | Compa | Cliquer sur cotto icolor<br>Cliquer sur cotto icolor<br>Surgery of the surgery of the surgery<br>Surgery of the surgery of the surge | lection of   | le critë<br>a diman | ros [] | O DUUTere |
|             |       | ue propose ce module ?                                                                                                    |              |                     |        |           |
|             |       | Construction of the second second second                                                                                                    |              | 8 77.               | D      | B 72.     |
|             |       |                                                                                                    |              | C T                 | 8      | D         |
|             |       | Correction in Classifier and Constant                                                                                                    | *****        | C                   | 8 -    | D         |
|             |       |                                                                                                    |              | C                   | A      | A         |
| 10 C        |       | and a second state                                                                                                    |              | B                   | P      | B 😳       |
|             |       | et al provident services                                                                                                    |              | P                   |        | Ph        |

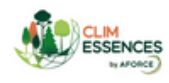

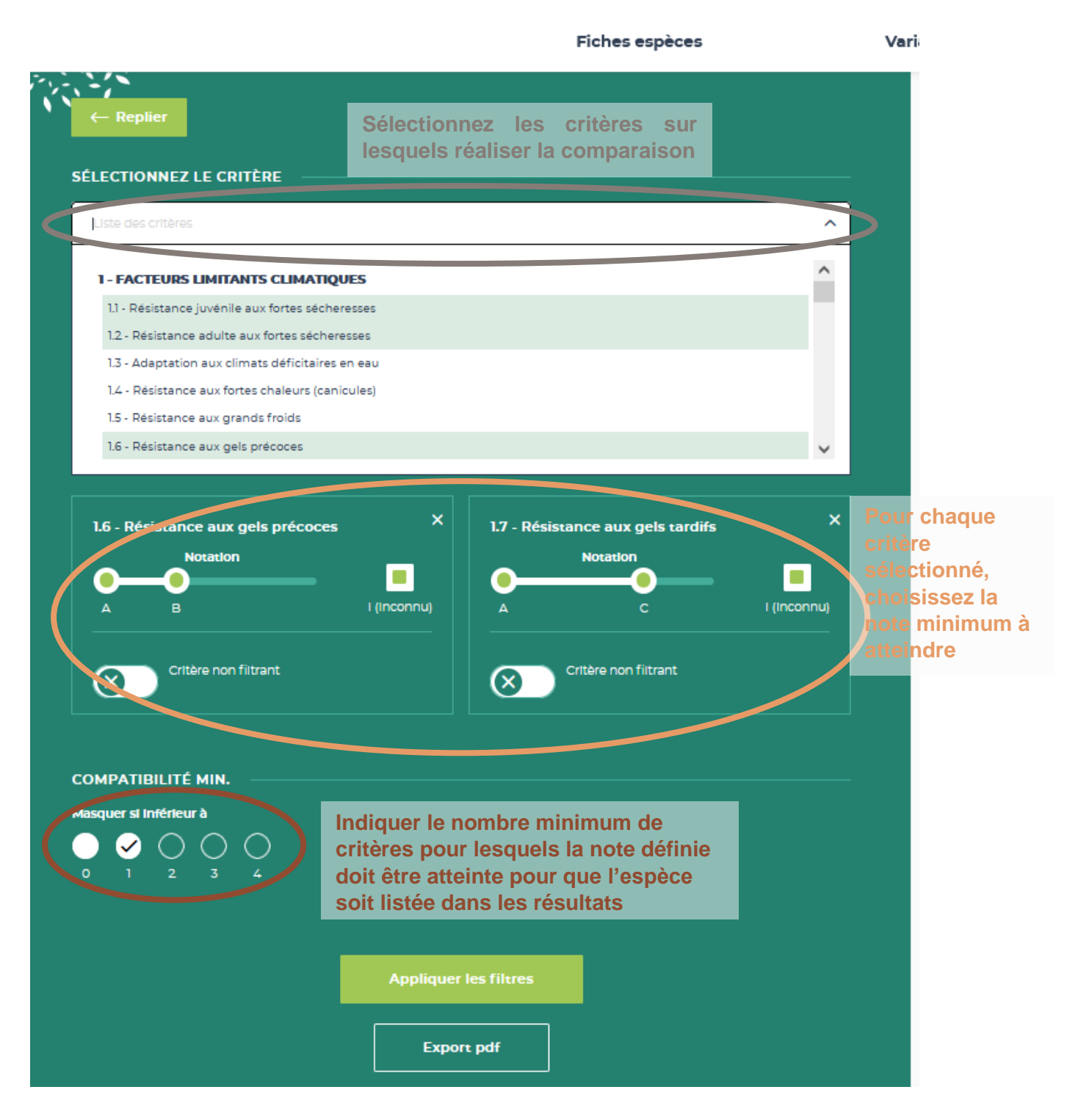

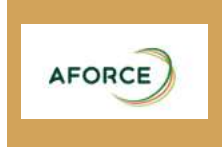

Didacticiel vidéo « comparaison d'une sélection de critères »

La video disponible via le lien ci-dessous donne des précisions sur l'utilisation du module « comparaison d'une sélection de critères ». https://www.youtube.com/watch?v=slAcdCbPP8M&t

## 3. Compatibilités climatiques

Passez la souris dans le bandeau en haut du site sur « compatibilités climatiques ». Dans le menu qui s'ouvre, cliquer sur « cartes de compatibilité climatiques »

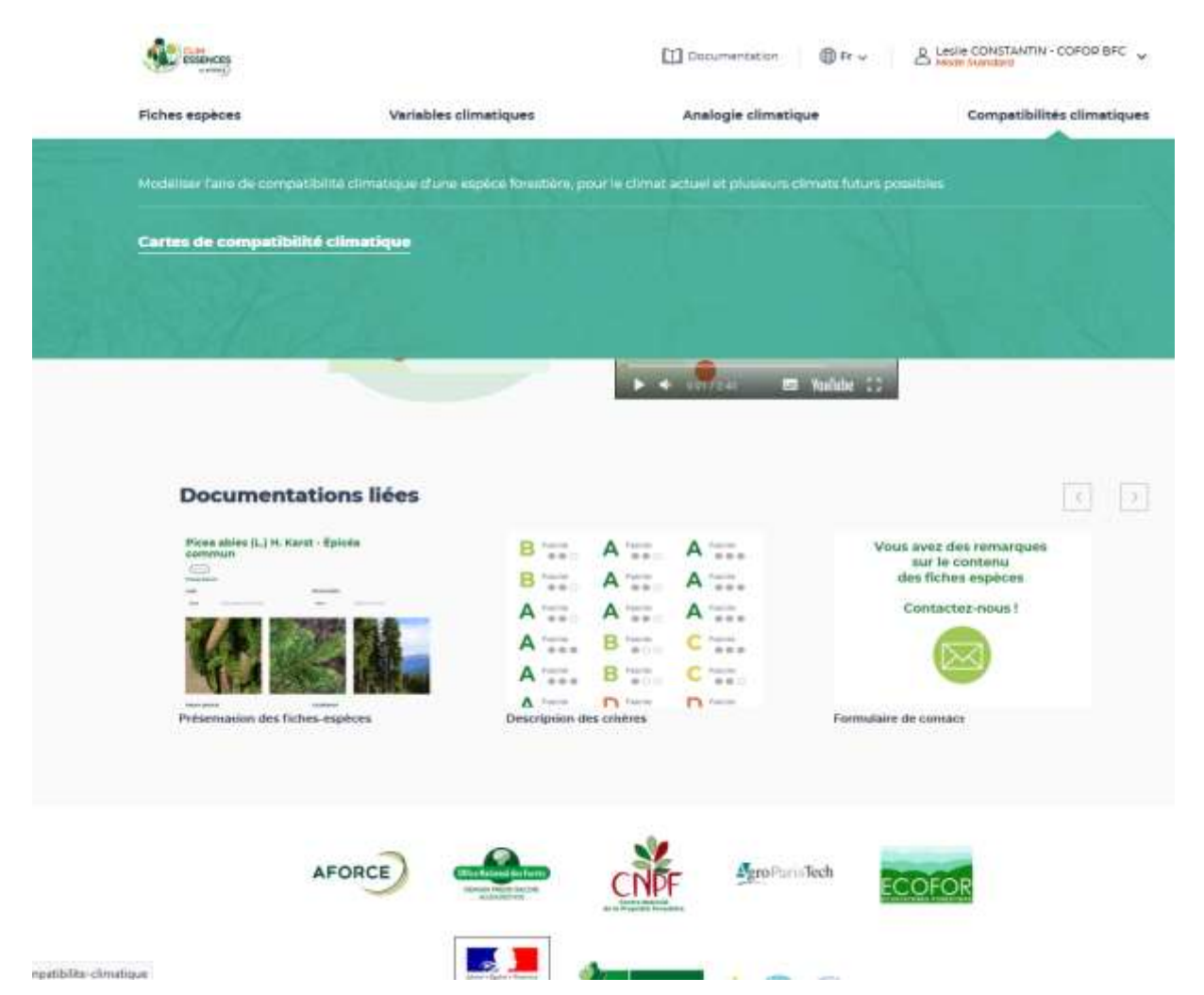

Pour commencer

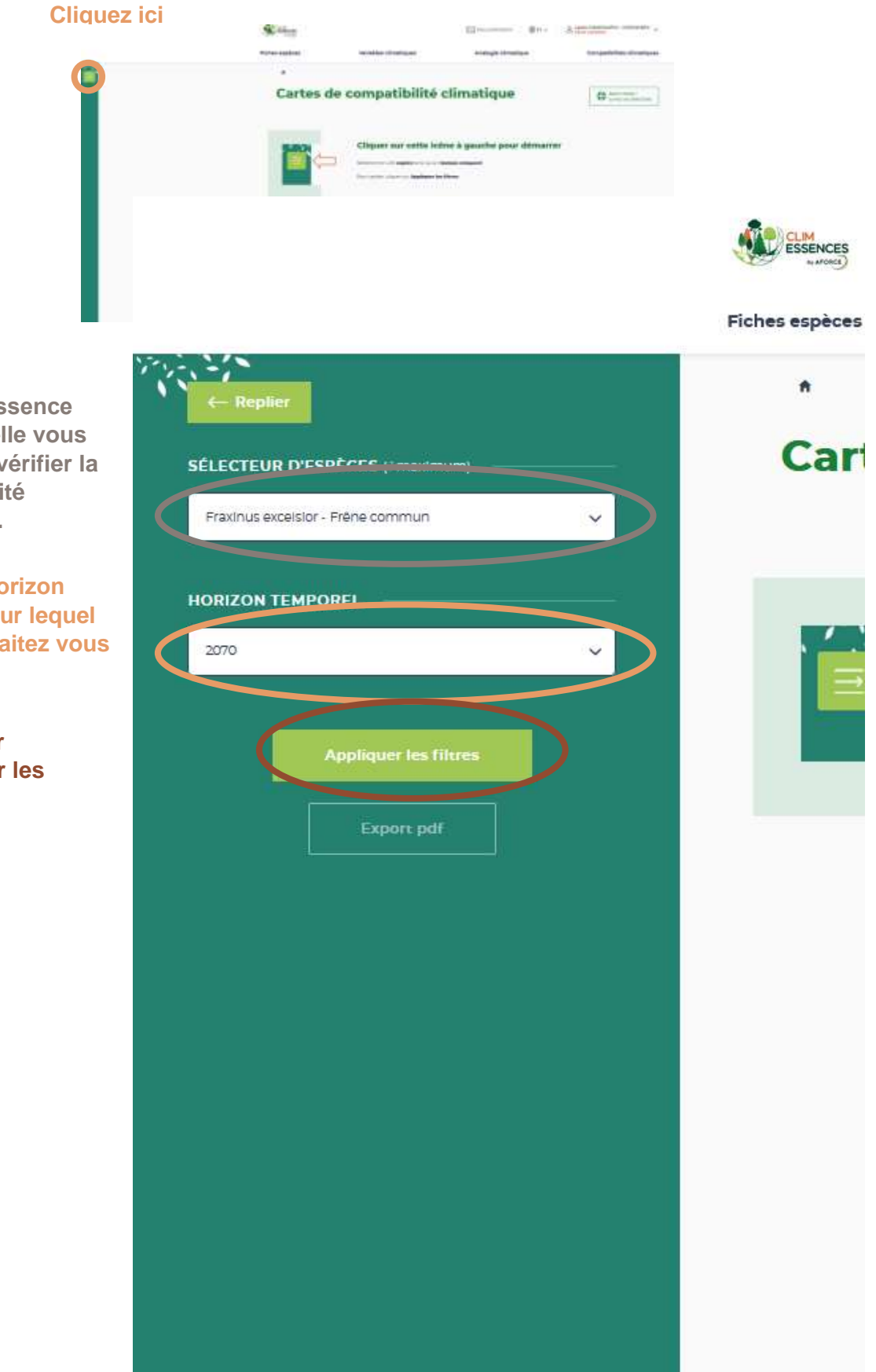

Choisir l'essence pour laquelle vous souhaitez vérifier la compatibilité climatique.

Choisir l'horizon temporel sur lequel vous souhaitez vous projeter.

Cliquer sur « appliquer les filtres ». Sur cette version en ligne des cartes de compatibilité climatique, vous ne disposerez pas de l'information du critère limitant expliquant les incompatibilités contrairement aux cartes présentées en séance (il faut pour cela un compte expert).

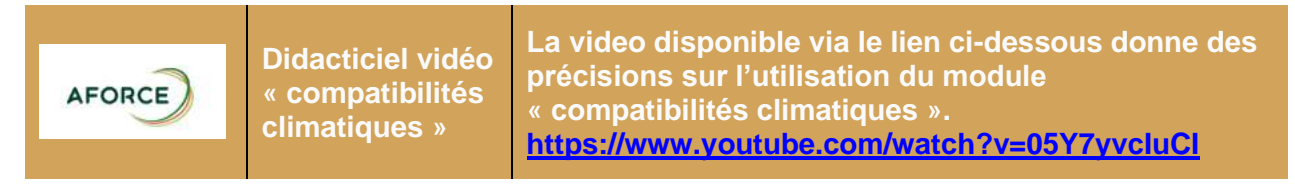

### 4. Analogie climatique

Passez la souris dans le bandeau en haut du site sur « analogie climatique ».

Dans le menu qui s'ouvre, cliquer sur « cartes d'analogie climatique »

| Se Historices                   |                                                                       | Documentation                                                      | A Leste CONSTANTIN - COFOR BFC |
|---------------------------------|-----------------------------------------------------------------------|--------------------------------------------------------------------|--------------------------------|
| Fiches espèces                  | Variables climatiques                                                 | Analogie climatique                                                | Competibilités climatiques     |
| Certographer les climats actuel | s, analogues aux climats futurs possible                              | a dhune région forestière                                          |                                |
| Cartes d'analogie climatiq      | =                                                                     |                                                                    | L., F 34                       |
| S. C. S. K.                     |                                                                       |                                                                    |                                |
|                                 | de comprendre les évolutions du<br>dimitigues, à l'échele d'une regio | climas selon differents solinarios de changements<br>n forestióre, |                                |
|                                 | d'outster la reflexion sur le choix d                                 | es essences en climat changeant.                                   | Contract of the                |
| 200                             | Des Techels exploies regroupent le<br>contaires,                      | s connextences disponibles sur les exences d'après 3               | +                              |
|                                 | Ocs modélisations carrographiq Dide du modèle BCS                     | ues de la companibilité climacique des essences a                  |                                |
| States Martin                   | Carlo I                                                               |                                                                    | for without                    |

Ce site vous est proposé

Pour commencer :

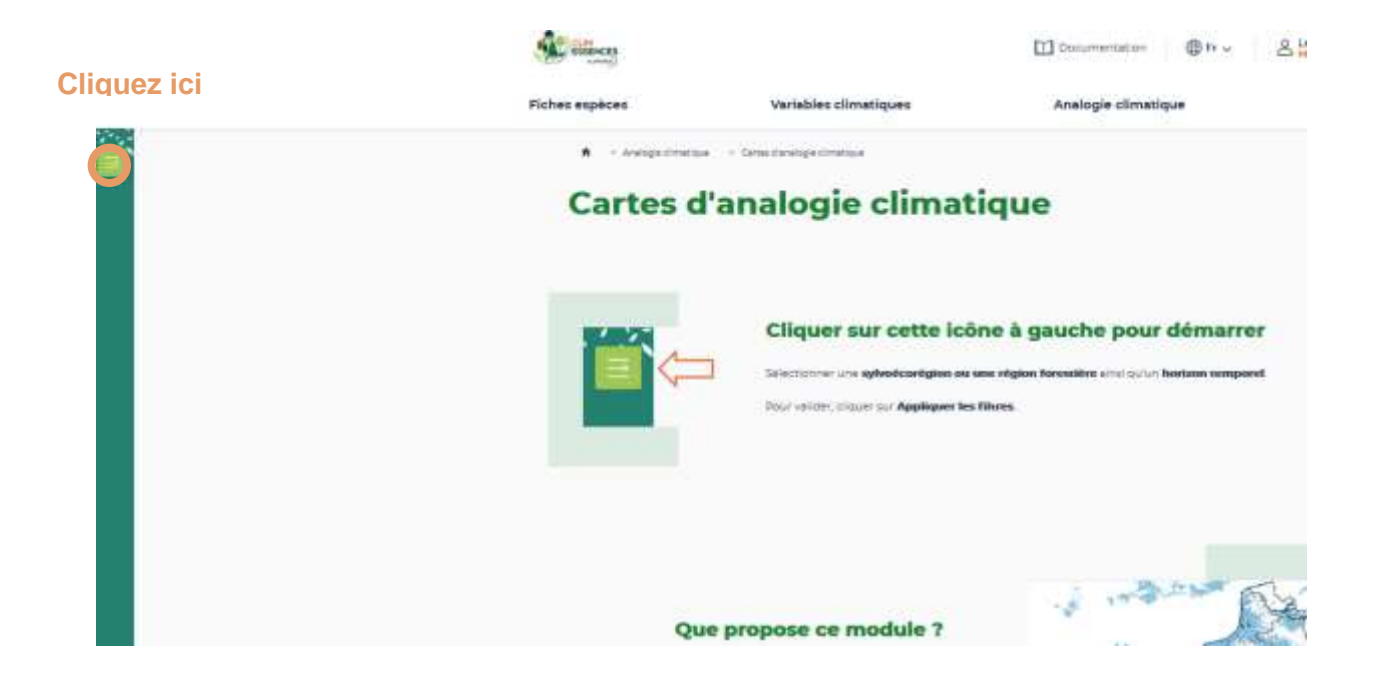

MAPONCE)

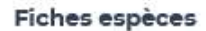

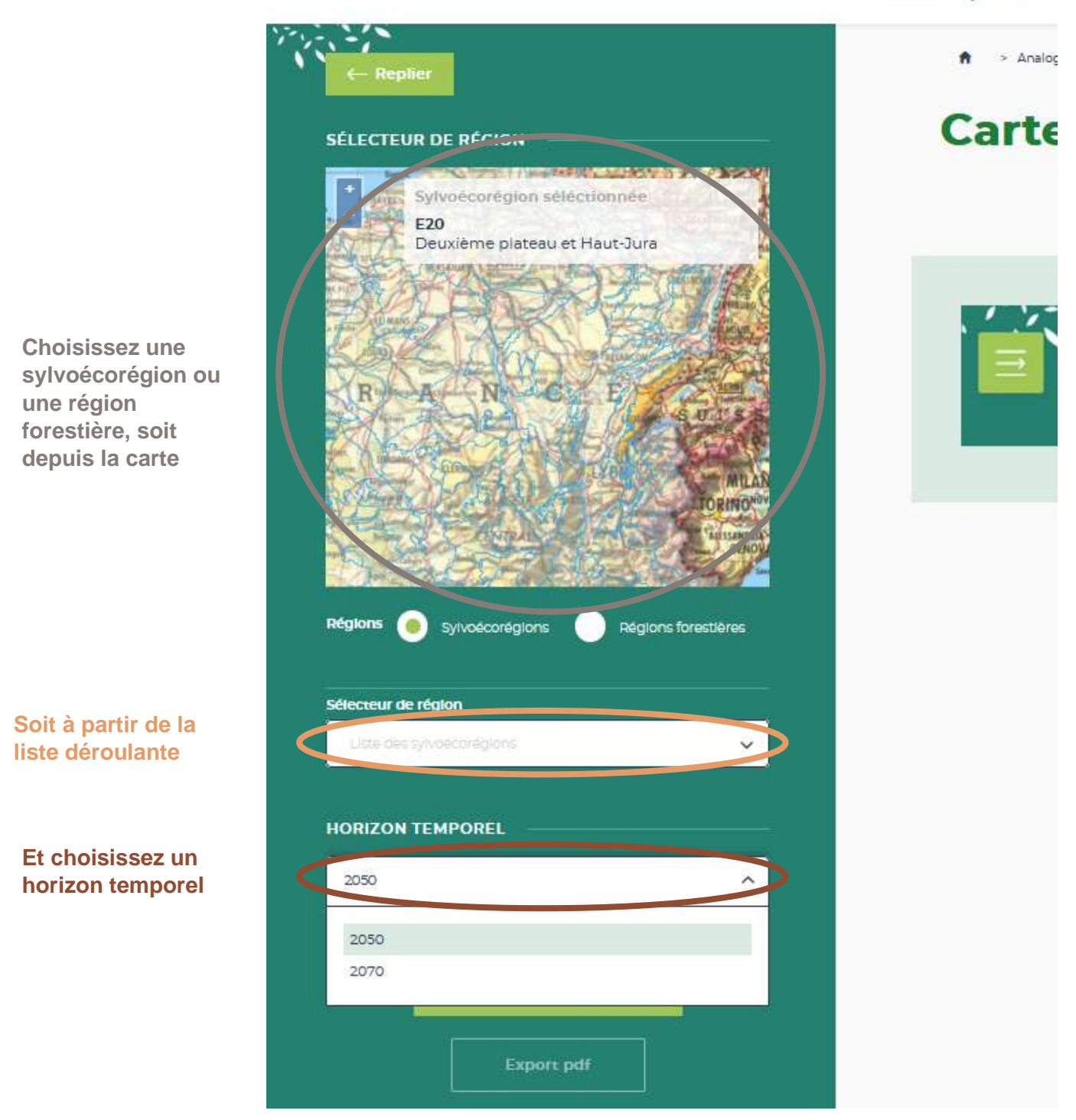

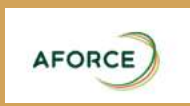

Didacticiel vidéo « analogie climatique » La video disponible via le lien ci-dessous donne des précisions sur l'utilisation du module « analogie climatique ». https://www.youtube.com/watch?v=C0hvRsyYGuY